## Step 3 - One-Time On-boarding

1. Tap on "Log in with SingPass"

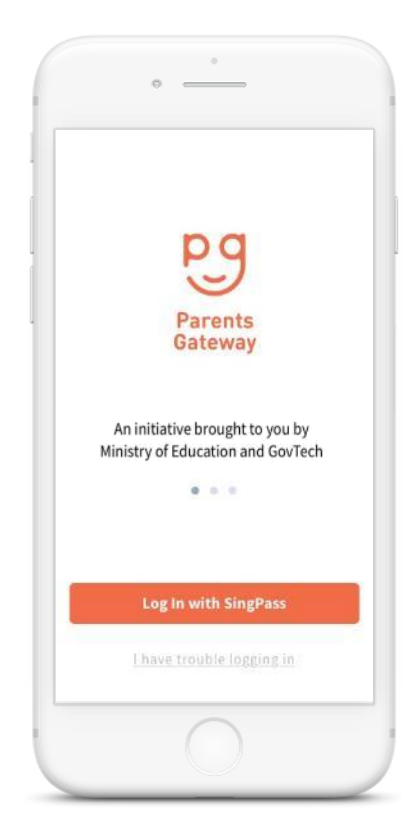

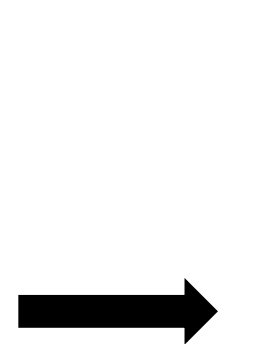

3. Tap on "Retrieve" to retrieve your child(ren)'s information

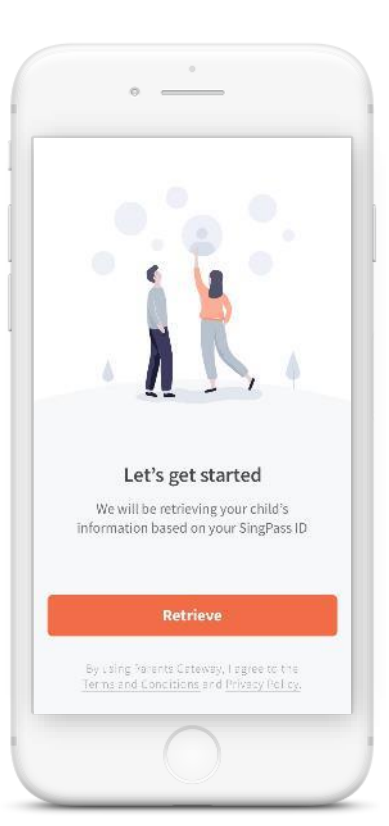

2. Log in with your SingPass (2FA)

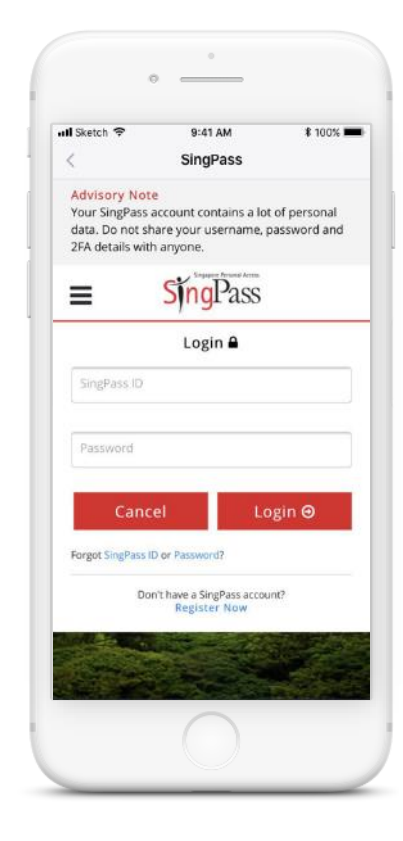

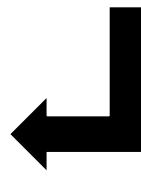

## 4. Tap on "Done" to complete on-boarding

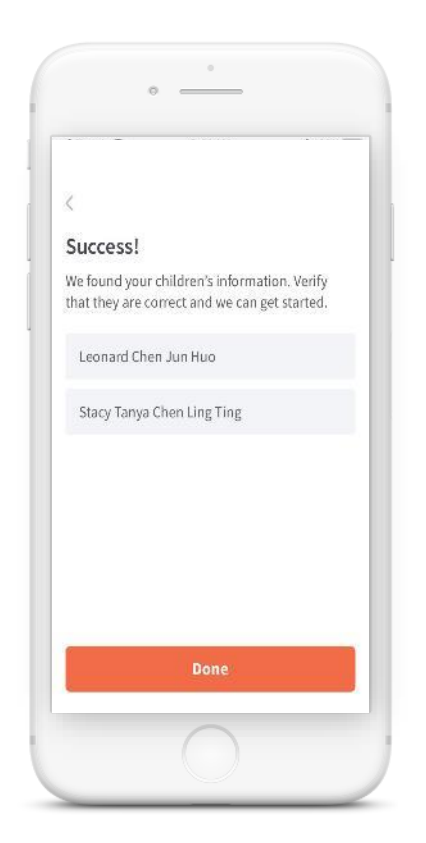

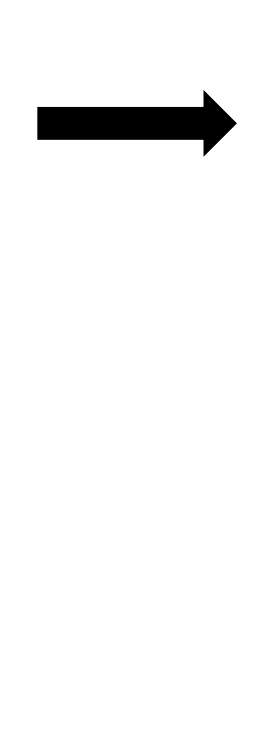

5. You should see your child(ren)'s school announcements and activities (if any)

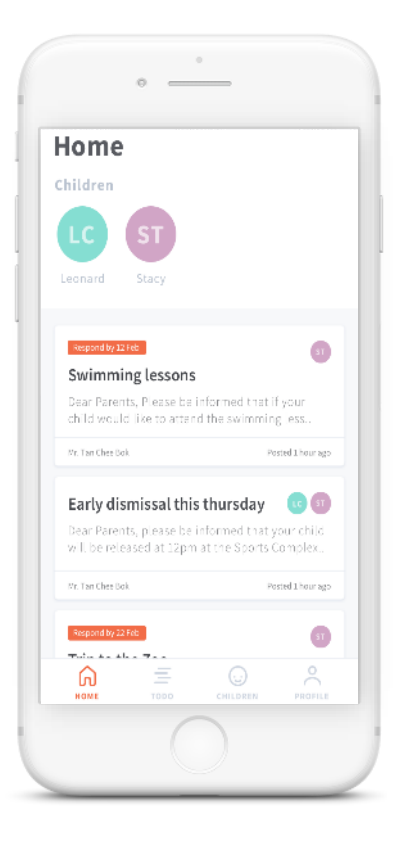